動画のみが表示されない場合

Internet Explorer の自動アップデートによる影響の可能性があります。 下記の対処方法を実行してください。

記

Internet Explorer11以上(確認方法…インターネットを開き、ツールボタンを押し、バージョン情報をクリック)の場合

(1)Internet Explorer11の「ツール」⇒「互換表示設定」をクリックします。
(2)互換表示設定画面で、「追加する web サイト」に

「http://www.vill.nishiawakura.okayama.jp/inc/livecamera/live%20 camera.html」←ライブカメラ(表示できないページ)のホームページアド レスをコピーして貼付でも可)を入力し、「追加」ボタンを押下してください。

(3) ActiveXコントロールをインストールする必要があります。インストールされていない場合は、映像箇所左端に小さくアイコンが表示されますので、カーソルをその部分に持っていきインストールを開始。